# (附件二) 報名表下載及上傳辨法

下載報名表:請於首頁「最新消息」中,下載104 學年度「美麗山田」經費申請辦法公告。

| 最新消息                             | 發佈日期                       | 標題                                |  |
|----------------------------------|----------------------------|-----------------------------------|--|
| 請留意 <b>2015</b> 年資訊<br>並下載辦法及報名表 | 2014-12-19                 | 美麗山田計畫獲內政部103年暑期春春專案,績優民間贊助團體第二名! |  |
|                                  | 2014-10-01                 | 美麗山田贊助款已撥入各案帳戶,祝美學播種工作順利。         |  |
|                                  | 2014-08-29                 | 美麗山田複審階段評審已完成,總評議會結果公告。           |  |
|                                  | 2014-08-08                 | 美麗山田通過名單請依「最新消息」31校為準。            |  |
|                                  | 2014-08-08                 | 美麗山田初選結果公告,請31校上傳詳細提案書。           |  |
|                                  | 2014-08-06                 | 今年76個方案初審中,審查期間請耐心等待              |  |
|                                  | 2014-07-24                 | 美麗山田因颱風影響,收件時間延至7/24下午18:00截止收件。  |  |
|                                  | 2014-07-07                 | 本會已函諸各縣市教育局處轉知「美麗山田」費用申請辦法        |  |
|                                  | 2014-06-30                 | 欲申諸「美麗山田」方案經費,請於7/23前上傳報名表參加評選    |  |
|                                  | 2014-06-25                 | 「美麗山田」贊助辦法公告                      |  |
| 欲申請「美麗山田」方案經費 参案下載 104美麗山        | , 請於7/23前上傳≢<br>□田-報名表.doc | R名表参加評選 2014-06-30 <b>「</b> 回上真 ) |  |
| 欲申請「美麗山田」智                       | 1助方案之校園,                   | 請於7/23前報名,並採最有效的自我推薦              |  |

● 申請帳號:請於 <u>7/8(三)前</u>進入阿瘦文化藝術基金會官網 <u>http://www.asoart.org.tw</u>,申請美麗山田社群會員帳號。

#### (A) 曾提案申請者,請用原申請帳號碼密登入申請

①於登入專區選取「美麗山田社群」,輸入帳號密碼登入。

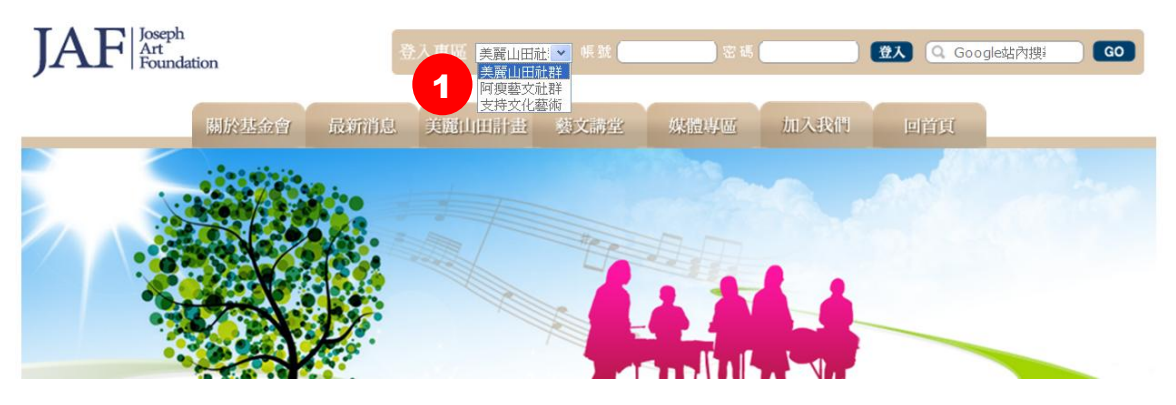

## 財團法人阿瘦文化藝術基金會

#### (B) 曾提案申請者,但忘記密碼者

(1)到「加入我們」取得原設定的密碼資訊

② 點選「美麗山田社群」下方忘記密碼

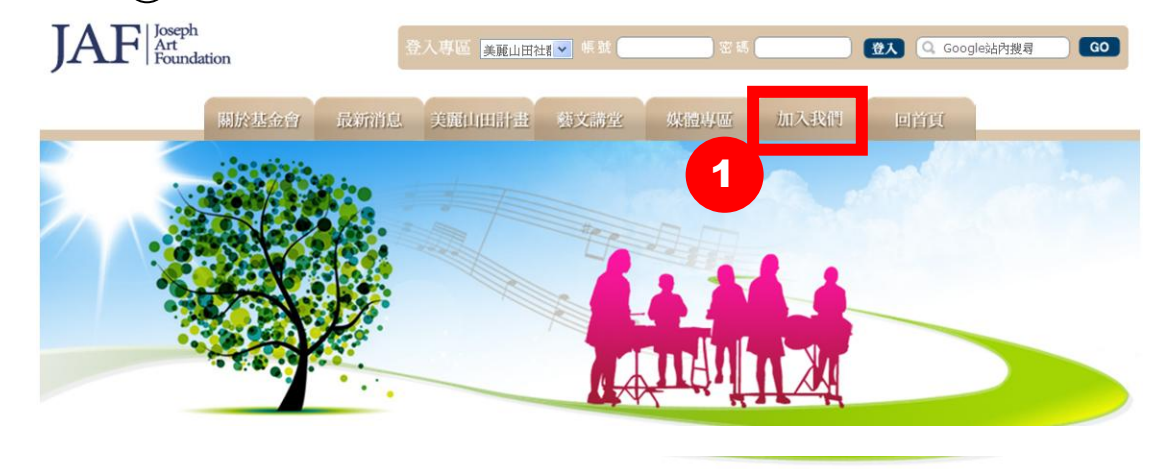

| 加入我們   | 加入我們            |                 |                 |
|--------|-----------------|-----------------|-----------------|
| 美麗山田社群 | 美麗山田社群          | ARC             |                 |
| 阿瘦藝文社群 | COM AS 1        | 2               |                 |
| 支持文化藝術 |                 | 阿瘦藝文社群          | 支持文化藝術          |
|        | 美麗山田提案人請登入申請權限, | 歡迎愛好文化藝術的朋友加入,本 | 若您認同本會服務,想提供文化藝 |
|        | 並於年度指定期間提案,逾時無法 | 會將不定期分享好康資訊。    | 術相關資助,歡迎加入。     |
|        | 受理。             |                 |                 |
|        | 我要加入 忘記密碼       | 我要加入 忘記密碼       | 我要加入 忘記密碼       |

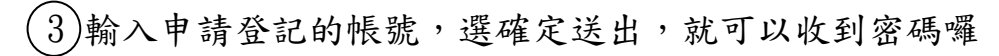

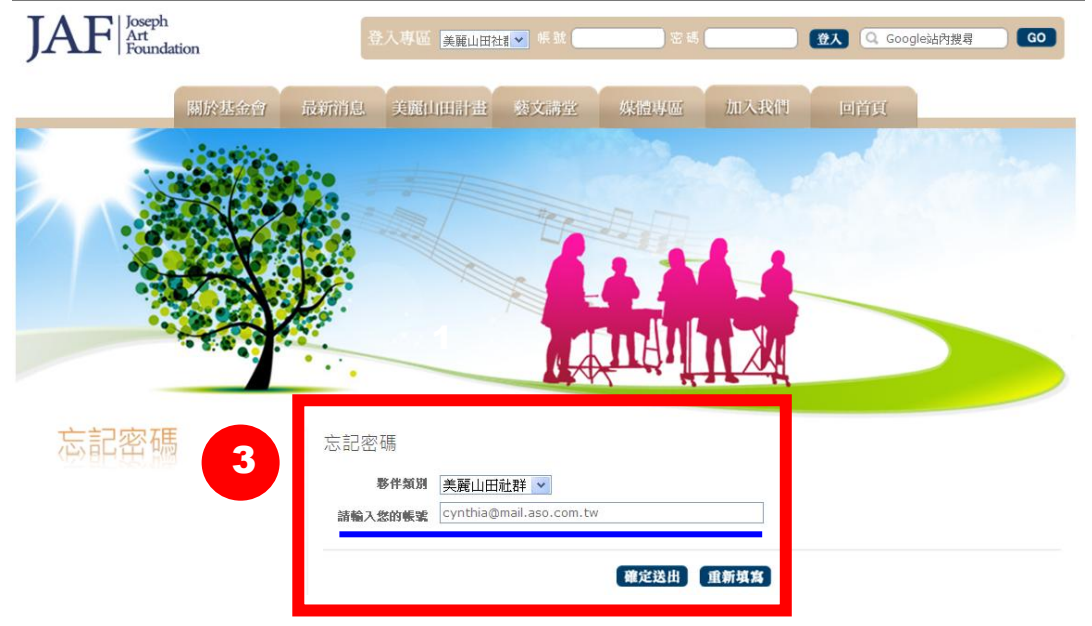

## 財團法人阿瘦文化藝術基金會

(C) 首次申請者:申請新帳號,並取得會員資格進行提案

(1)到「加入我們」取得原設定的密碼資訊

(2) 點選「美麗山田社群」下方我要加入

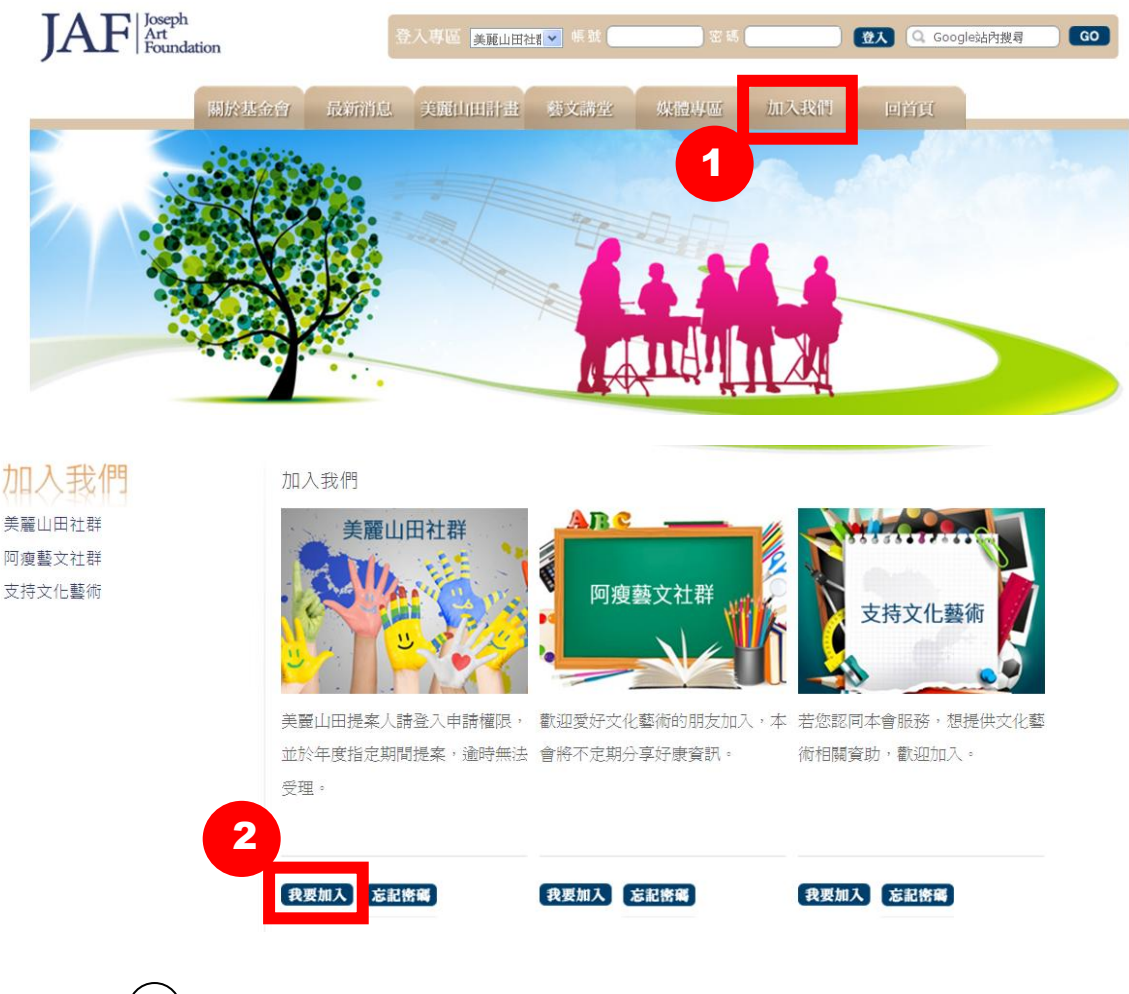

③必須勾選我同意遵守權利義務,才能進行下一步

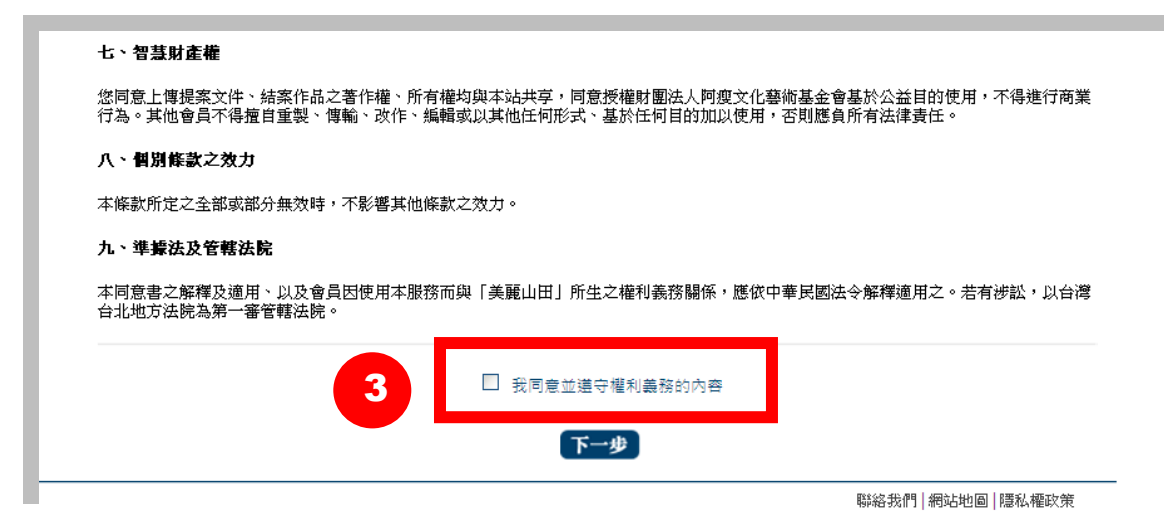

④填妥下方基本資料送出後,提案權限<u>隔天下午</u>將開通

| <b>4</b> ₿ | 美麗山田之友     |            |
|------------|------------|------------|
|            | *Email帳號   |            |
|            | *密碼        |            |
|            | *類別        | 指導師資親自提案 🔽 |
|            | *所在్场      | 請選擇 ❤      |
|            | *姓名        |            |
|            | *服務單位      |            |
|            | *職稱        |            |
|            | *電話        |            |
|            | 手機         |            |
|            | 是*         |            |
|            | *簡歷        | ~          |
|            |            |            |
|            |            |            |
|            |            | v          |
|            | MA.245-5-5 |            |
|            | 驗證碼        | d 5 3      |
|            |            | 確定送出 重新填寫  |

●上傳提案:請於 7/10(五)18:00 前 進入阿瘦文化藝術基金會官 網登入會員後上傳提案。

①登入後選擇「提案記錄」,點選右方「我要提案」

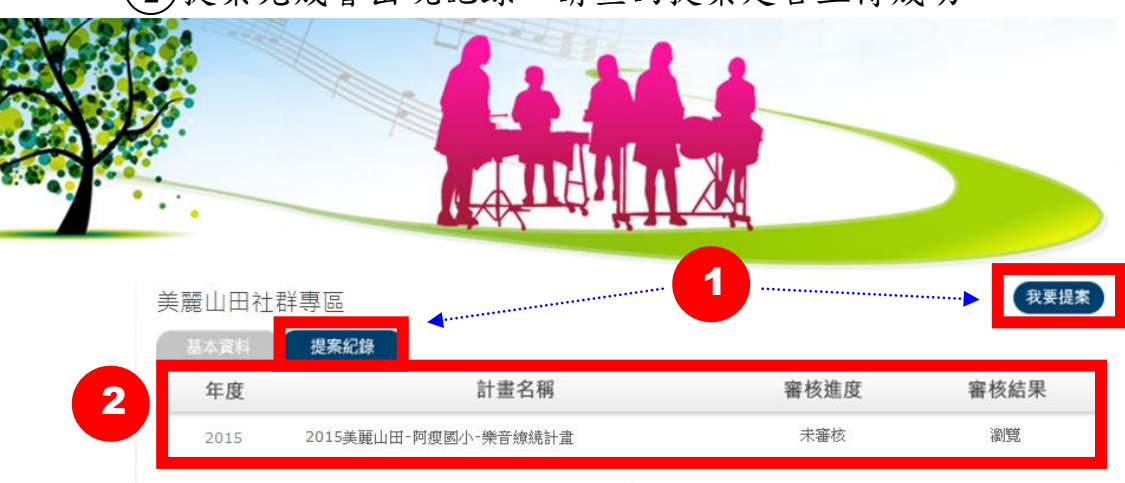

(2)提案完成會出現記錄,請查詢提案是否上傳成功